# How do I give the same score (e.g., 0) to all students with no submission for an assessment?

By default, students with *No Submission* to an assessment will have a blank, or null, grade. The assessment will not count in their final grade until a grade has been entered for them. You can assign the same grade, such as 0, to all students who did not submit an assessment.

**WARNING:** Once a grade has been saved for a student in *Tests & Quizzes*, you cannot delete the grade to remove it from the student's course grade.

#### Go to Tests & Quizzes.

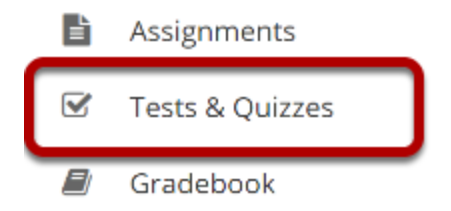

Select the **Tests & Quizzes** tool from the Tool Menu of your site.

# Select the Published-All View.

#### **Assessment List**

| View<br>Disp | All                                        | •<br>per pag          | e                     |           |                |                            | 5                          | aarch:           |                                      |         |
|--------------|--------------------------------------------|-----------------------|-----------------------|-----------|----------------|----------------------------|----------------------------|------------------|--------------------------------------|---------|
| Titl         | Drafts<br>Published - All                  | atus                  | <u>In</u><br>Progress | Submitted | For            | Open                       | Due                        | Last<br>Modified | <u>Modified</u><br>Date <del>=</del> | Remove? |
| Qui          | Published - Active<br>Published - Inactive | iblished<br>ctive     | 0                     | 2         | Entire<br>Site | 2019-<br>01-19<br>14:50:00 | 2019-<br>02-16<br>00:00:00 | ktinstructor     | 2019-02-<br>03<br>15:58:30           |         |
| Drat<br>Qui  | ft - Actions -                             | Draft                 |                       |           | Entire<br>Site | 2019-<br>01-19<br>14:50:00 | 2019-<br>02-16<br>00:00:00 | ktinstructor     | 2019-02-<br>03<br>15:58:27           |         |
| Qui          | Actions -                                  | Published<br>- Active | 0                     | <u>4</u>  | Entire<br>Site | 2019-<br>01-19<br>15:10:00 | 2019-<br>02-09<br>00:00:00 | ktinstructor     | 2019-02-<br>03<br>15:10:42           |         |

Select the **Published-All** option in the View drop-down to view the assessments that have been released to students in your site.

## Go to the assessment submissions.

#### **Assessment List**

| Vie | Publish                                           | ed - All  | -                     |                       |                  |                |                            |                            |                         |                                      |         |
|-----|---------------------------------------------------|-----------|-----------------------|-----------------------|------------------|----------------|----------------------------|----------------------------|-------------------------|--------------------------------------|---------|
| Dis | splay 20                                          | ▼ assessm | ents per pag          | e                     |                  |                |                            | S                          | earch:                  |                                      |         |
| I   | itle                                              |           | <u>Status</u>         | <u>In</u><br>Progress | <u>Submitted</u> | <u>For</u>     | <u>Open</u>                | Due                        | <u>Last</u><br>Modified | <u>Modified</u><br>Date <del>Ţ</del> | Remove? |
| Q   | uiz 3                                             | Actions - | Published<br>- Active | 0                     | 2                | Entire<br>Site | 2019-<br>01-19<br>14:50:00 | 2019-<br>02-16<br>00:00:00 | ktinstructor            | 2019-02-<br>03<br>15:58:30           |         |
| Q   | uiz 1                                             | Actions - | Published<br>- Active | 0                     | 4                | Entire<br>Site | 2019-<br>01-19<br>15:10:00 | 2019-<br>02-09<br>00:00:00 | ktinstructor            | 2019-02-<br>03<br>15:10:42           |         |
| Q   | uiz 2<br><u>Scores</u>                            | Actions 🗸 | Published<br>- Active | 0                     | <u>3</u>         | Entire<br>Site | 2019-<br>01-19<br>14:50:00 | 2019-<br>02-16<br>00:00:00 | ktinstructor            | 2019-02-<br>03<br>15:10:07           |         |
| Sh  | <u>Preview</u><br><u>Print</u><br><u>Settings</u> |           | d from 6 tota         | l assessmen           | its)             |                |                            |                            |                         | Previous                             | 1 Next  |

Select the **Scores** option from the drop-down menu for the assessment you would like to grade.

Alternatively, you may click on the **number of student submissions** in the *Submitted* column to view the submissions.

## Enter a score to assign to all students with No Submission.

| Apply | This Score                       | 0 to                 | all particip | ants with "No s              | Submissi     | on".              |                              | Viewing 1 - 4 of 4 items            |
|-------|----------------------------------|----------------------|--------------|------------------------------|--------------|-------------------|------------------------------|-------------------------------------|
| iew   | Highest Sub                      | omission 💌           | for Entir    | e Site 🔻                     |              |                   |                              | < < Show all ▼ > >                  |
| earch | Student na                       | me or ID             |              |                              |              |                   |                              |                                     |
| elete | <u>Name</u> ≞                    | <u>UserID</u>        | Role         | <u>Submit</u><br>Date        | <u>Score</u> | <u>Adjustment</u> | <u>Final</u><br><u>Score</u> | Comments for Student (What's This?) |
| X     | <u>Johnson,</u><br><u>Steven</u> | student02            | Student      | 02/03/2019<br>03:26:26<br>PM | 5            | 0.0               | 5                            | Add Attachments                     |
|       | Marin, Er                        | i <b>is</b> tudent03 | Student      | No<br>Submission             | -            | -                 | -                            | Requires student submission         |
| X     | <u>Smith,</u><br>J <u>eremy</u>  | student04            | Student      | 02/03/2019<br>03:27:01<br>PM | 4            | 0.0               | 4                            | Add Attachments                     |
| X     | <u>Thompso</u><br><u>Mary</u>    | or <u>s</u> tudent01 | Student      | 02/03/2019<br>03:25:49<br>PM | 6            | 0.0               | 6                            | Add Attachments                     |

UPDATE Cancel

Enter a point value (e.g., 0) in the box to **Apply this score to all participants with "No Submission."** 

# **Click Apply This Score.**

| Apply<br>iew | Highest Sub                      | omission -           | for Entir | e Site 💌                     | sumauz       | on".              |                              | < < Show all ▼ > >                  |
|--------------|----------------------------------|----------------------|-----------|------------------------------|--------------|-------------------|------------------------------|-------------------------------------|
| earch        | Student nar                      | me or ID             |           |                              |              |                   |                              |                                     |
| elete        | <u>Name</u> ≛                    | <u>UserID</u>        | Role      | <u>Submit</u><br><u>Date</u> | <u>Score</u> | <u>Adjustment</u> | <u>Final</u><br><u>Score</u> | Comments for Student (What's This?) |
| X            | <u>Johnson,</u><br><u>Steven</u> | student02            | Student   | 02/03/2019<br>03:26:26<br>PM | 5            | 0.0               | 5                            | Add Attachments                     |
|              | Marin, Er                        | i <b>is</b> tudent03 | Student   | No<br>Submission             | -            | -                 | -                            | Requires student submission         |
| X            | <u>Smith,</u><br>J <u>eremy</u>  | student04            | Student   | 02/03/2019<br>03:27:01<br>PM | 4            | 0.0               | 4                            | Add Attachments                     |
| X            | <u>Thompso</u><br><u>Mary</u>    | or <u>s</u> tudent01 | Student   | 02/03/2019<br>03:25:49<br>PM | 6            | 0.0               | 6                            | Add Attachments                     |

Clicking **Apply this score** saves the change to the score of ALL students with *No Submission*. You do not need to click **Update** to confirm saving the score.

**WARNING:** Once a grade has been saved for a student in *Tests & Quizzes*, you cannot delete the grade to remove it from the student's course grade.

### View scores.

| Apply  | This Score                       | 0 to                 | all particip | ants with "No                | Submissi     | ion".             |                              |                              | Viewi   | ing 1 - 4 of | 4 iten       | ns   |           |
|--------|----------------------------------|----------------------|--------------|------------------------------|--------------|-------------------|------------------------------|------------------------------|---------|--------------|--------------|------|-----------|
| View   | Highest Sul                      | bmission 🔻           | for Entir    | e Site 🔻                     |              |                   |                              | <                            | < S     | ihow all     | •            | >    | >         |
| Search | Student na                       | me or ID             | Find         | Clear                        |              |                   |                              |                              |         |              |              |      |           |
| Delete | <u>Name</u> ≛                    | <u>UserID</u>        | <u>Role</u>  | <u>Submit</u><br>Date        | <u>Score</u> | <u>Adjustment</u> | <u>Final</u><br><u>Score</u> | <u>Comm</u><br><u>This?)</u> | ents fo | or Stude     | <u>nt (\</u> | Nhat | <u>'s</u> |
| X      | <u>Johnson,</u><br><u>Steven</u> | student02            | Student      | 02/03/2019<br>03:26:26<br>PM | 5            | 0.0               | 5                            | Add A                        | Attachr | ments        |              |      |           |
|        | Marin, Er                        | i <b>is</b> tudent03 | Student      | No<br>Submission             | -            | 0                 | 0                            | Requir                       | es stud | dent sub     | missi        | on   |           |
| X      | <u>Smith,</u><br>J <u>eremy</u>  | student04            | Student      | 02/03/2019<br>03:27:01<br>PM | 4            | 0.0               | 4                            | Add A                        | Attachn | ments        |              |      |           |
| X      | <u>Thompso</u><br><u>Mary</u>    | orstudent01          | Student      | 02/03/2019<br>03:25:49<br>PM | 6            | 0.0               | 6                            | Add A                        | Attachr | ments        |              |      |           |

All students with *No Submission* will have the selected score entered in the grade **Adjustment** box, and it will be their *Final Score*.

**WARNING:** Once a grade has been saved for a student in *Tests & Quizzes*, you cannot delete the grade to remove it from the student's course grade.